# OpenChrom 软件使用介绍 2\_核对检索结果

### 朱建设

(哲斯泰(上海)贸易有限公司,上海 201206)

上次说过 OpenChrom 是一款用于色谱,质谱,光谱等数据处理开源软件。可以处理不同仪器厂家的数据格式,支持通用格式。可以用于不同的电脑操作系统,例如 windows, macOS, Linux。介绍了初步使用的流程和方法。https://bbs.instrument.com.cn/topic/8254675

本次介绍核对检索结果。

## 1. 设置 NIST 数据库

要使用质谱图对比功能,需要一些相应的设置。点击工具栏的 Preference 或 Window 菜 单下面 Preference,进入个性化设置。先把使用 NIST search 检索设置好,需要事先安装 NIST Search 软件。在电脑上面找到 MSSEARCH Folder 文件夹的位置放入。质谱图对比还需要 把 NIST 数据库文件放入(参考上篇)。

路径:

Chromatography/Spectrometry----Identifier (MSD)>NIST(extern)-Installation> NIST MSD Import Converter,在NIST 文件夹中找到 nist.db,打开(O), apply。

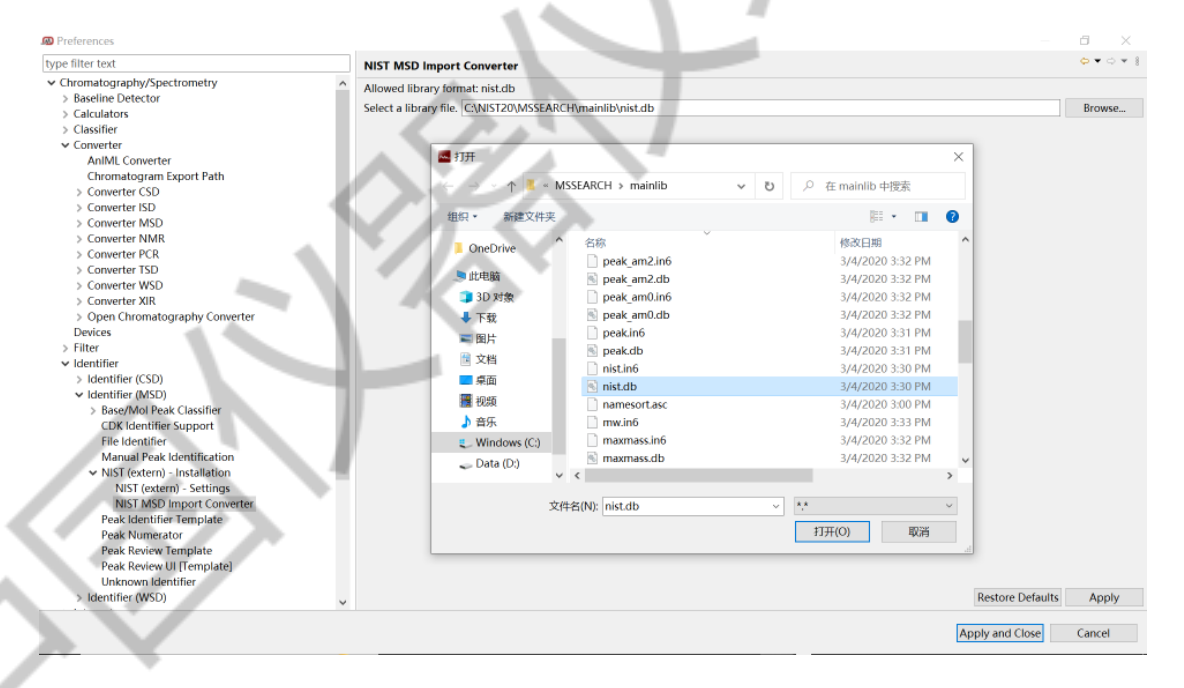

图 1 设置 NIST 数据库

## 2. 调用 Scan Comparison

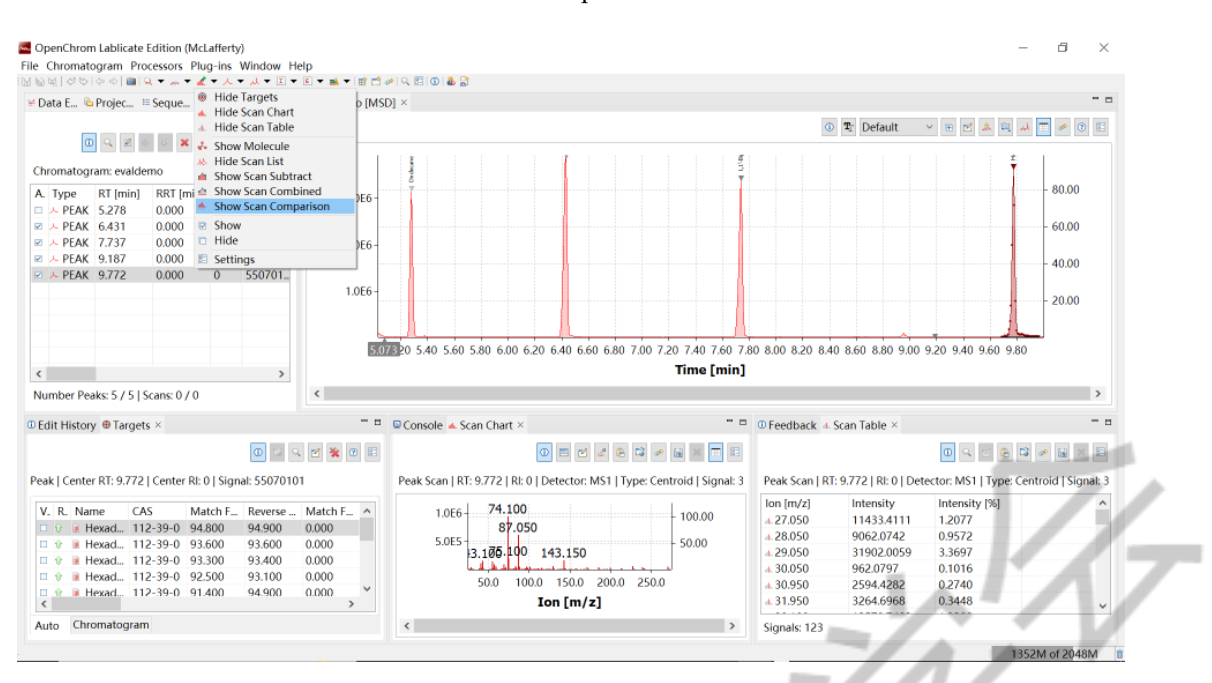

#### 在工具栏点击 Scan,选择 Show Scan Comparison。

图 2 调用 Scan Comparison

或者在工具栏点击 Peaks,选择 Show Peak Scan Comparison。

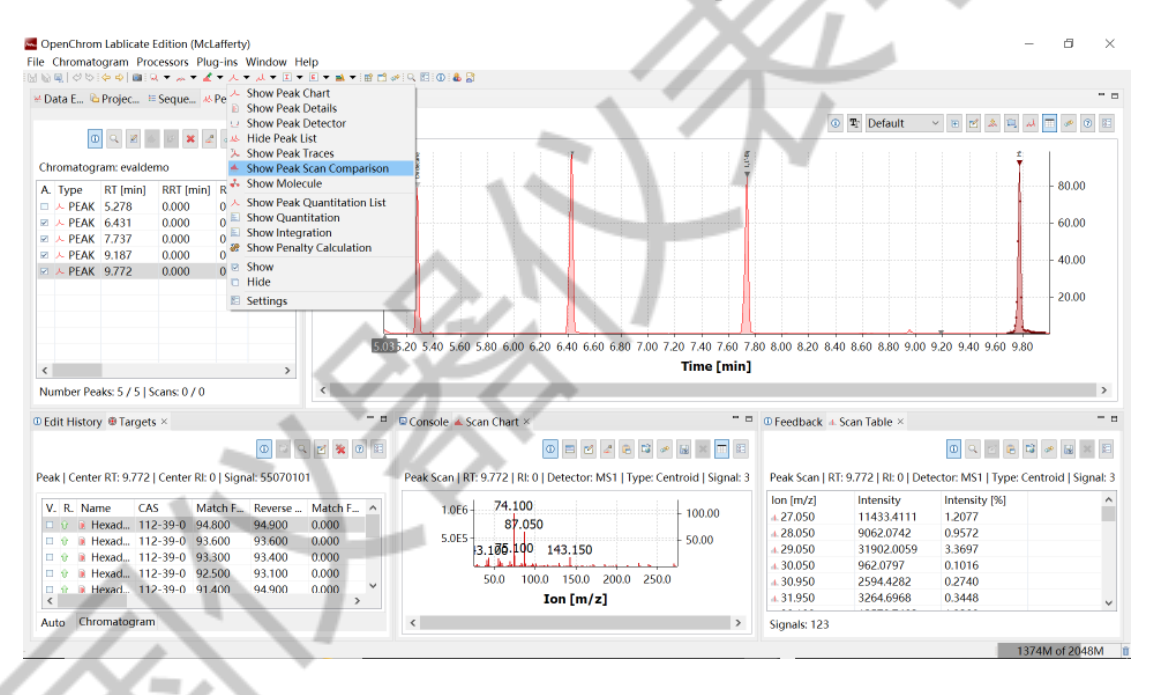

#### 图 3 调用 Scan Comparison

这样 Comparison Scan 就在右上角显示,数据文件未知色谱峰的质谱图和库里的质谱图 对比就出来了。